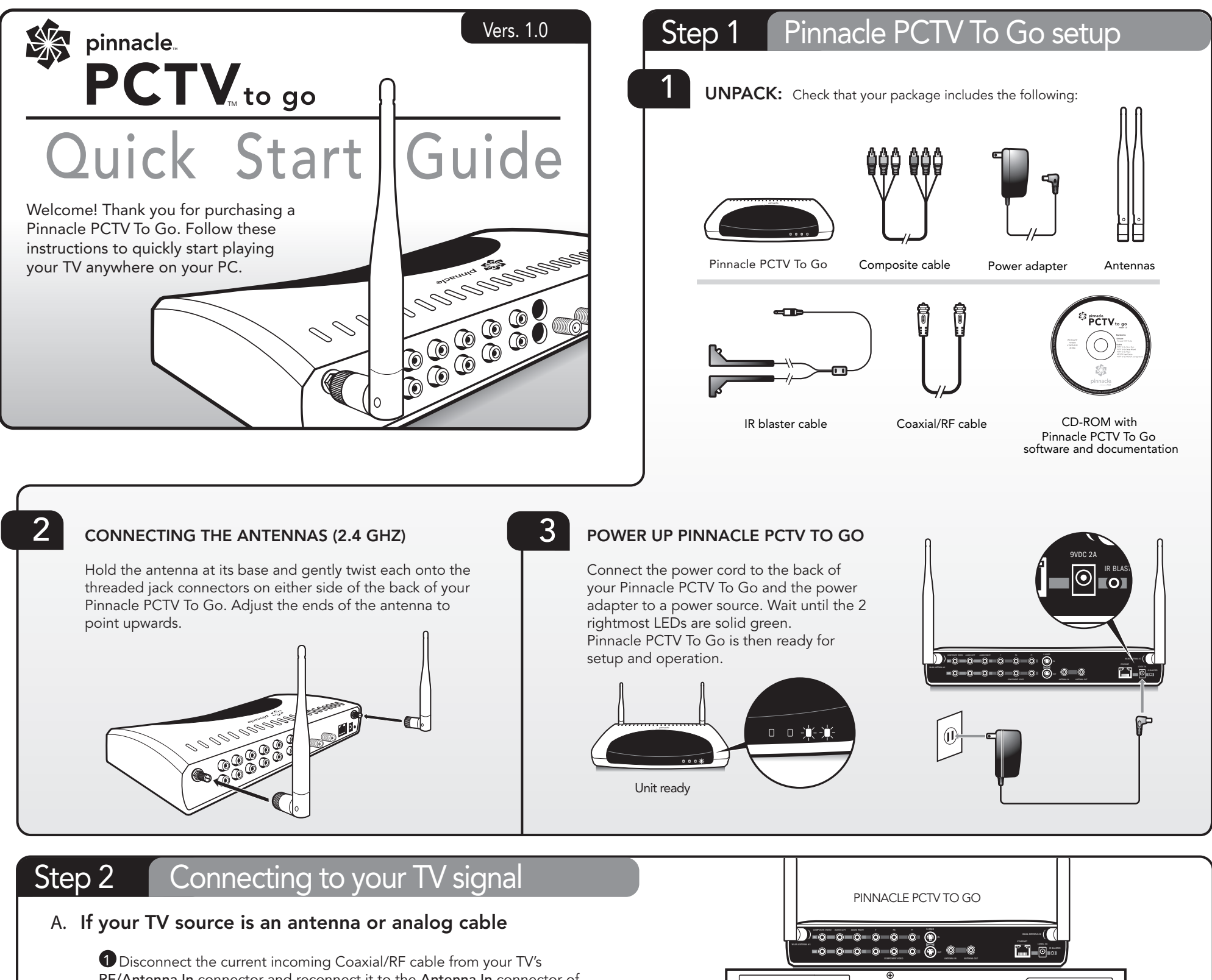

**P** Disconnect the current incoming Coaxia/RF cable from your TV's **RF/Antenna In** connector and reconnect it to the **Antenna In** connector of your Pinnacle PCTV To Go.

**2** Using the supplied Coaxial/RF cable, connect one end to the Antenna Out connector of your Pinnacle PCTV To Go and the other to the RF/Antenna In connector of your TV.

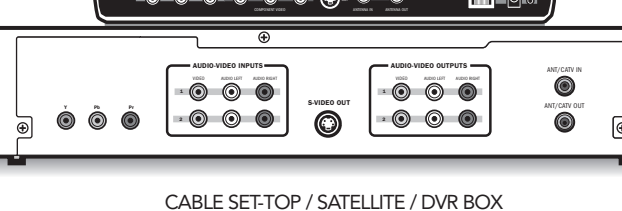

### B. If you use a set-top box or DVR for your TV input

Choose one of the 3 following connection options. If you don't have the available outputs required, you can use the pass-through connections of PCTV To Go as described below. Note that the connectors may be positioned differently on your PCTV To Go than they are pictured here.

COMPOSITE CABLE CONNECTION

Use the included Composite Cable to connect one end from the available outputs on your cable/satellite/DVR box to the IN inputs labeled COMPOSITE VIDEO, AUDIO LEFT, and AUDIO RIGHT on your Pinnacle PCTV To Go.

**Direct Connection** 

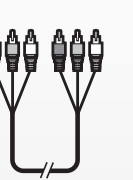

В

### COMPONENT CABLE CONNECTION

Use a **Component cable** (not included) to connect one end from the available **Y**, **Pb**, **Pr** outputs on your cable/satellite/ DVR box to the corresponding **COMPONENT VIDEO** inputs on your Pinnacle PCTV To Go. For all

your Pinnacle PCTV To Go. For audio, follow the connection settings for the Composite connection (Option A), but don't connect the video input.

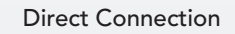

### S-VIDEO CONNECTION

Use an S-Video cable (not included) to connect one end from the S-VIDEO OUT on your cable/ satellite/DVR box to the S-VIDEO IN on your Pinnacle PCTV To Go. For audio, follow the connection settings for the Composite connection (Option A), but don't connect the video input.

**Direct Connection** 

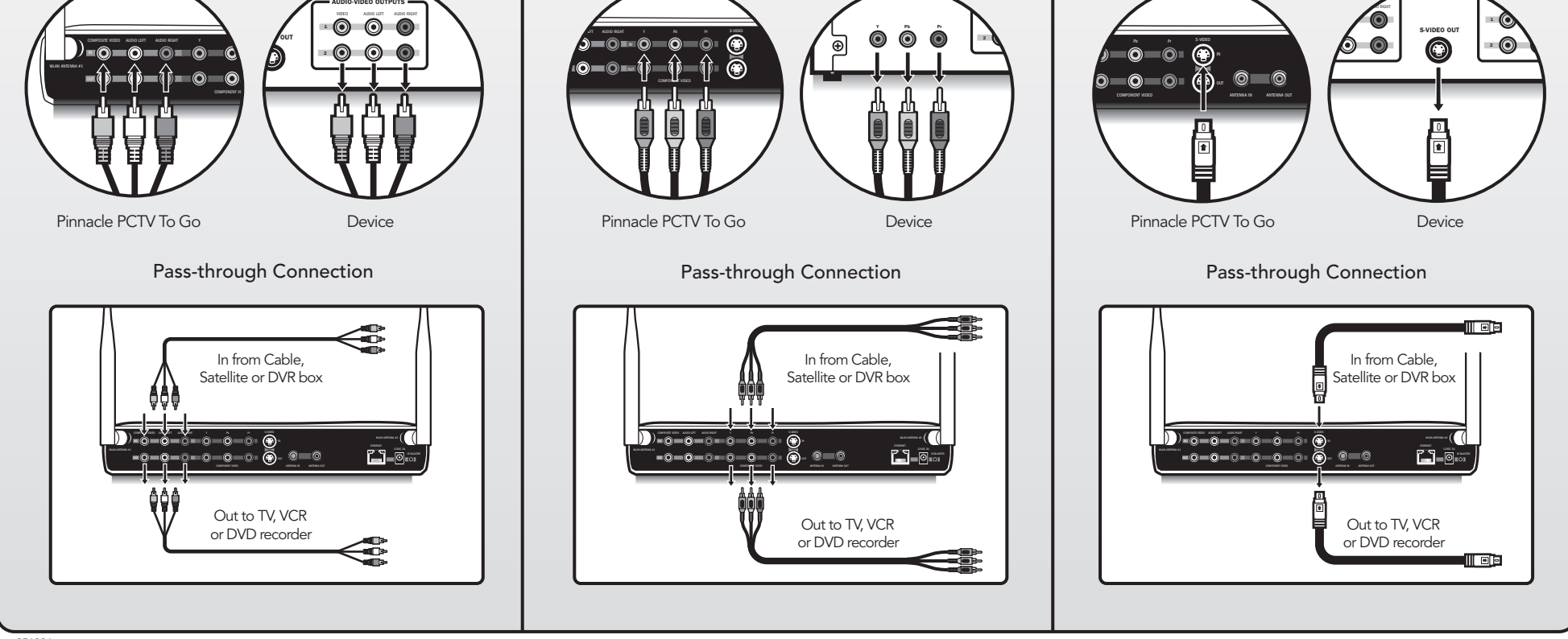

## Step 3

# Connecting the infrared (IR) blaster cable

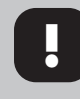

1

The IR blaster cable allows Pinnacle PCTV To Go to send commands to your video device, just like a remote. Make sure you properly connect the IR blaster cable before you install the Pinnacle PCTV To Go software so that the PCTV To Go Setup Wizard software can control your device.

#### CONNECTING TO YOUR PINNACLE PCTV TO GO

Connect the IR cable to the IR blaster port on the back of your Pinnacle PCTV To Go.

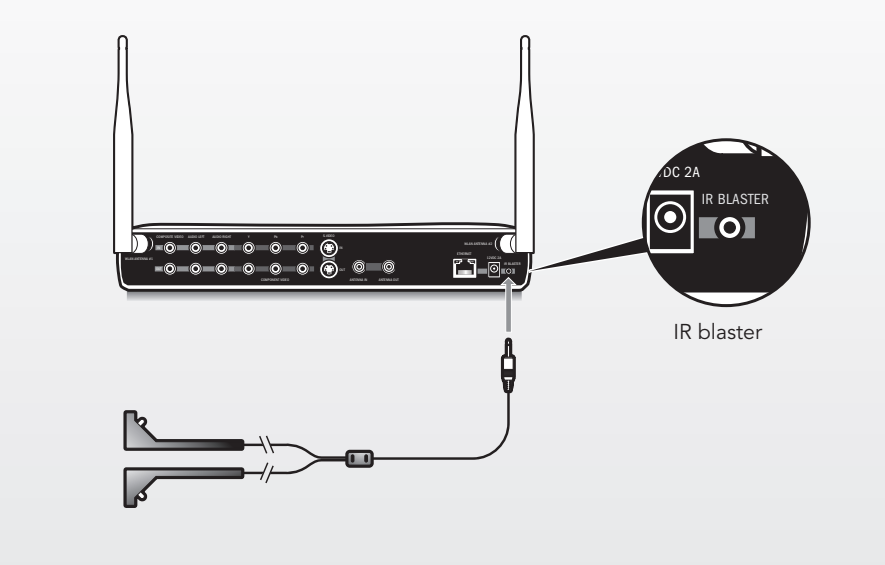

#### CONNECT THE IR CABLE TO YOUR VIDEO DEVICE

Locate the IR sensor on the video device you wish to operate. Place the IR emitter so that it faces the IR sensor on the device (see diagram). Once you have tested the IR emitter using the PCTV To Go Setup Wizard and can verify that it is placed properly on the video device, peel the sticker off and fix the emitter to the device.

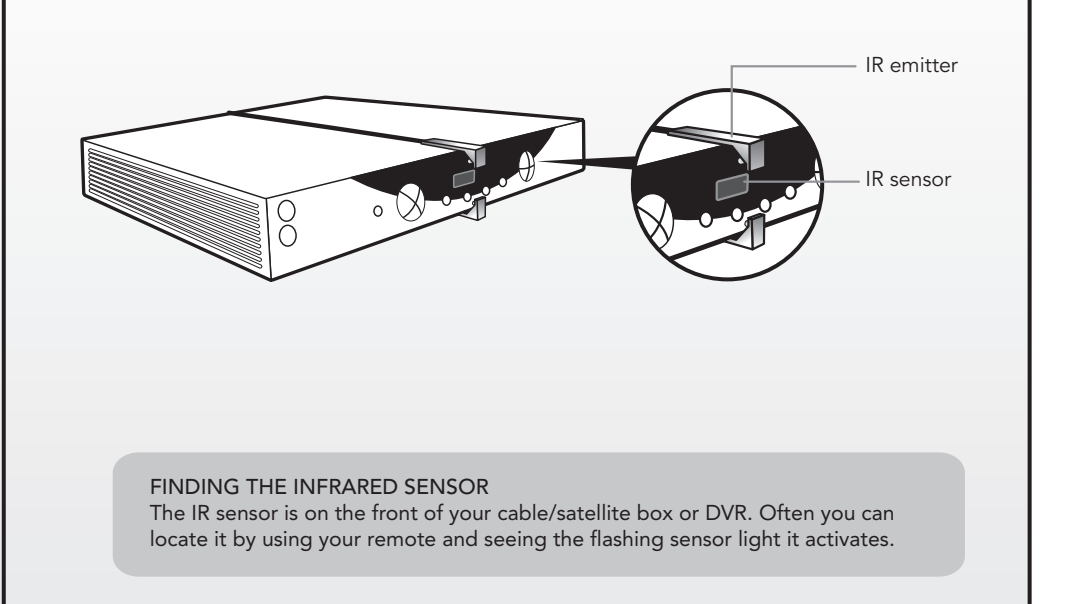

### Step 4 Connecting to a network

# CONNECTING PINNACLE PCTV TO GO TO YOUR HOME NETWORK

Pinnacle PCTV To Go can be connected to any high speed internet connection or broadband network via a router. You can connect Pinnacle PCTV To Go to your router either A wirelessly (you will need an 802.11g compatible wireless access point or router) or via an Ethernet cable (not supplied). If you want to use a computer with a wired connection, you will need to connect Pinnacle PCTV To Go with an Ethernet cable to your router. Note that you will also be able to use wireless PC clients at the same time. (see Step 5 for setup instructions)

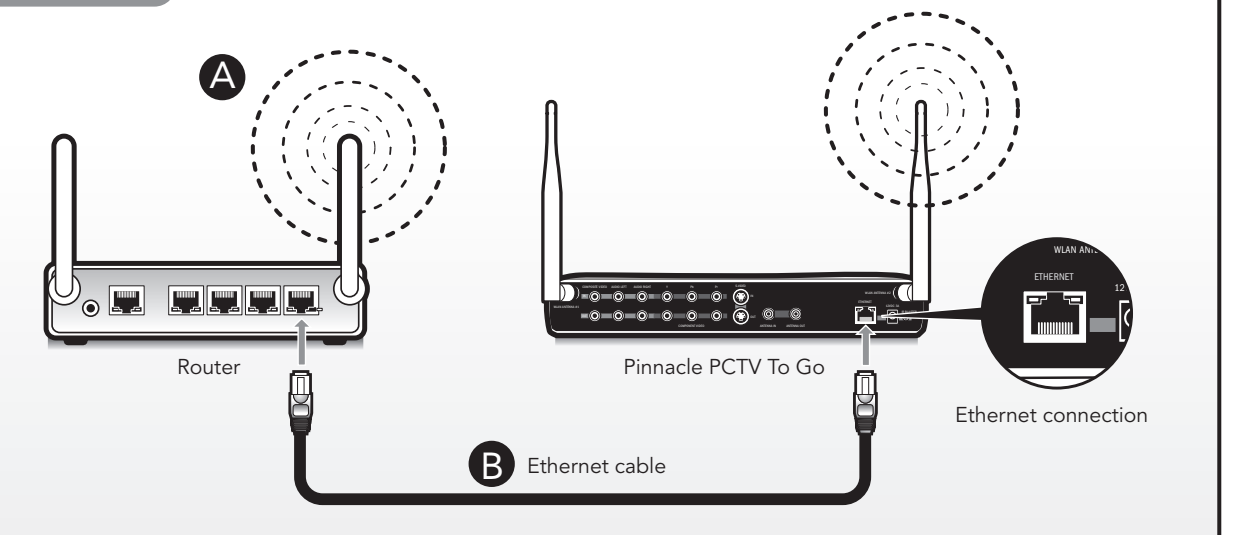

### Step 5 Installing the software

#### INSTALL THE SOFTWARE

If you are using anti-spyware software on your PC, please turn it off before installing the PCTV To Go software. Insert the supplied installation CD into your computer and install the PCTV To Go software and run the PCTV To Go Setup Wizard. Follow the on-screen steps to complete the setup process.

The Pinnacle PCTV To Go Setup Wizard is designed to take you through the configuration process step-by-step. This includes set-up of your wireless settings, video settings and device settings. It is important to note that your PC needs an 802.11g adapter in order to set up for a wireless configuration and that you will need to run the PCTV To Go Setup Wizard from that wireless PC to configure your Pinnacle PCTV To Go for wireless use.

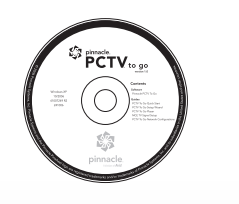

#### CD-ROM contents:

**Software** Pinnacle PCTV To Go

#### Guides

PCTV To Go Quick Start PCTV To Go Setup Wizard PCTV To Go Player MCE TV Signal Setup PCTV To Go Network Configurations

### Connecting your AV devices

The following are a few of the many devices that can be connected to your Pinnacle PCTV To Go:

- Cable box
- DVD player
- Satellite receiver
- TiVo  $\ensuremath{^{\ensuremath{\mathbb{R}}}}$  or other DVR device

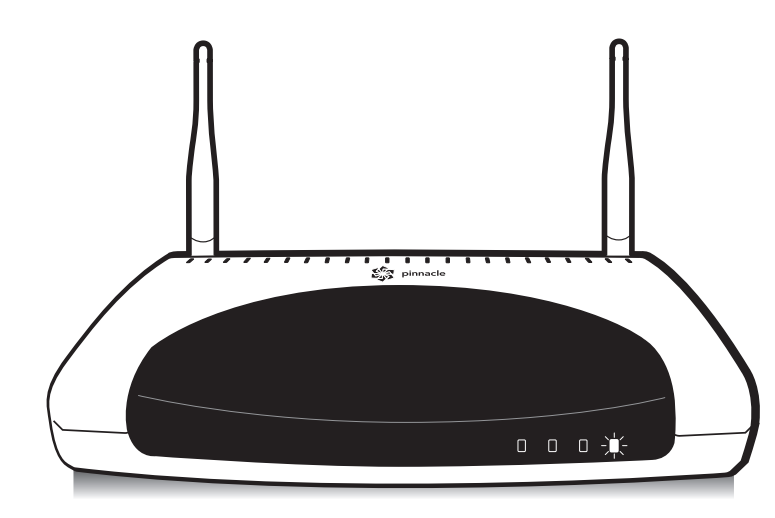

.

MCE (Windows Media Center Edition) users will have to go through the TV Signal settings in MCE and select Pinnacle PCTV To Go Wireless Device as the default tuner if their system has a hardware tuner installed. If the TV source is a cable/satellite/DVR box, an MCE IR Emitter/Receiver unit, such as the Pinnacle PCTV Remote Kit for MCE, needs to be connected to the PC to allow PCTV To Go to control the box from within MCE. MCE supports local viewing only. Pinnacle PCTV Remote kit for MCE sold separately.

# Congratulations!

You have just completed the Quick Start Guide. Enjoy.

For more advanced instructions or for troubleshooting, please consult the Pinnacle PCTV To Go user manuals and guides available on the installation CD.

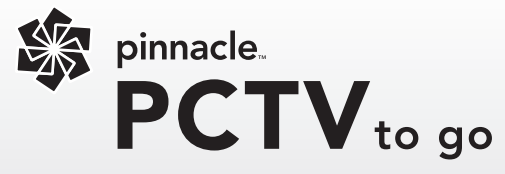

If you need further assistance, please contact:

Pinnacle Customer Support (650) 267 5196 Monday - Friday 8am-10pm EST

www.pinnaclesys.com/support

Knowledge Base and Email support: www.pinnaclesys.com/selfhelp

Live Chat: www.pinnaclesys.com/livehelp

Discussion Forum: webboard.pinnaclesys.com